# Impfdoku-Portal

## Allgemein

Das Impfdoku-Portal dient der Erfassung und Dokumentation der Corona-Impfungen die von niedergelassenen Ärzten durchgeführt werden.

#### Anmelden

- Sie erreichen das Impfdoku-Portal über folgenden Link:
  >> https://impfdoku.kv-safenet.de/impfen
- Wählen Sie im Drop-Down-Menü Ihre KV und bestätigen Sie mit "Anmelden":

| Herzlich Willkommen!                                                                                                    |                                                          | Ψ |
|----------------------------------------------------------------------------------------------------|----------------------------------------------------------|---|
| Wir freuen uns, Sie auf diesem Portal begrüßen zu können. Das<br>einfache und sichere Dokumentation der Corona Impfungen in | i Impf-Doku Portal ermöglicht Ihnen die<br>Ihrer Praxis. |   |
| Zur Anmeldung wählen Sie bitte Ihre KV aus.                                                                                 |                                                          |   |
| KV Searland •                                                                                                    | ANMELDEN                                                 |   |
| KV Nordrhein                                                                                                    |                                                          |   |
| KV Nordrhein ADFS                                                                                                    |                                                          |   |
| KV Nordrhein ADF52                                                                                                    |                                                          |   |
| KV Rheinland-Pfalz                                                                                                    |                                                          |   |
| KV Searland                                                                                                    |                                                          |   |
| KV Sachsen                                                                                                    |                                                          |   |
| KV Sachsen-Anhalt                                                                                                    |                                                          |   |
| KV Schleswig-Holstein                                                                                                    |                                                          |   |
| KV Schleswig-Holstein Test                                                                                                  |                                                          |   |

• Geben Sie Ihre persönlichen Zugangsdaten ein:

| KASSENÄRZTLICHE VEREINIGUNG | Dieser Server verwendet die Active Directory-<br>Aufbackföhnung<br>Benutzername<br>Passwort:<br>Anmelden |           |
|-----------------------------|----------------------------------------------------------------------------------------------------|-----------|
|                             |                                                                                                    | ForgeRock |

### Zugangsdaten

Bitte beachten Sie, dass Sie das Impfdoku-Portal nur über Computer aufrufen können, die am Safenet (z. B. über den TI-Konnektor) angeschlossen sind.

Hinweise, wenn Sie noch keine Zugangsdaten haben oder wenn Sie die Zugangsdaten vergessen haben:

- die Zugangsdaten zum Mitgliederbereich von kvsaarland.de entsprechen denen vom KV Saarland Online-Portal
- Sie können Sie diese Zugangsdaten über das Antragsformular "… KVS Online Portal Verbindliche Teilnahmeerklaerung …" beantragen.

Das Formular finden Sie z. B. im KV Saarland Online-Portal unter: Abrechnung >> FAQ

- Wenn Sie die Zugangsdaten verlegt oder vergessen haben, nutzen Sie bitte das Formular "… KVS Online Portal Erneute Zugangsdatenanforderung …" Das Formular finden Sie z. B. im KV Saarland Online-Portal unter: Abrechnung >> FAQ
- Bitte beachten Sie, dass wir Ihre Anträge im Original, also per Post oder persönlich überbracht, benötigen

#### Dateneingabe und Übermittlung

Bitte fügen Sie die Praxisadresse hinzu.
 Wählen Sie dazu "Praxisadresse Hinzufügen":

| ZLICH WILLKOMMEN Dr. med. Test Testbenutzer | PRAXISADRESSE HINZUFÜGEN |
|---------------------------------------------|--------------------------|
| 999999 BSNR: 739999999                      |                          |

Geben Sie die Adressdaten ein und bestätigen Sie mit "Adressdaten speichern"

| PLZ            | Ort  |  |
|----------------|------|--|
|                |      |  |
| traße, Hausnur | mmer |  |
|                |      |  |

• Geben Sie die Tagesanzahl der Erst- und Zweitimpfungen nach Impfstoff in die entsprechenden Felder ein:

| Impfdokumentation für Impfdatum<br>Heute 8. März 2021<br>dokumentieren Sie hier die heute durch Sie / Ihre Praxis verabreichten Schutzimpfungen gegen COVID-19 getrennt nach Impfstoff und Erst- bzw. Zweitimpfung. |                    |                        |  |  |  |  |
|----------------------------------------------------------------------------------------------------|--------------------|------------------------|--|--|--|--|
| Erstimpfung<br>Tragen Sie hier die Tagesgesamtanzahl der heute verabreichten Erstimpfungen je Impfstoff ein.                                                                                                    |                    |                        |  |  |  |  |
| Impfstoff: BioNTech/Pfizer                                                                                                    | Impfstoff: Moderna | Impfstoff: AstraZeneca |  |  |  |  |
| 0                                                                                                    | 0                  | 0                      |  |  |  |  |
| Zweitimpfung<br>Tragen Sie hier die Tagesgesamtanzahl der heute verabreichten Zweitimpfungen je Impfstoff ein.                                                                                                    |                    |                        |  |  |  |  |
| Impfstoff: BioNTech/Pfizer                                                                                                    | Impfstoff: Moderna | Impfstoff: AstraZeneca |  |  |  |  |
| 0                                                                                                    | 0                  | 0                      |  |  |  |  |
|                                                                                                    |                    |                        |  |  |  |  |

• und übermitteln Sie die Daten mit "Daten senden":

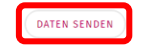